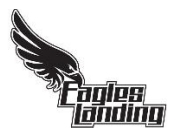

## School Cash Online instructions: How to add money to a student's account

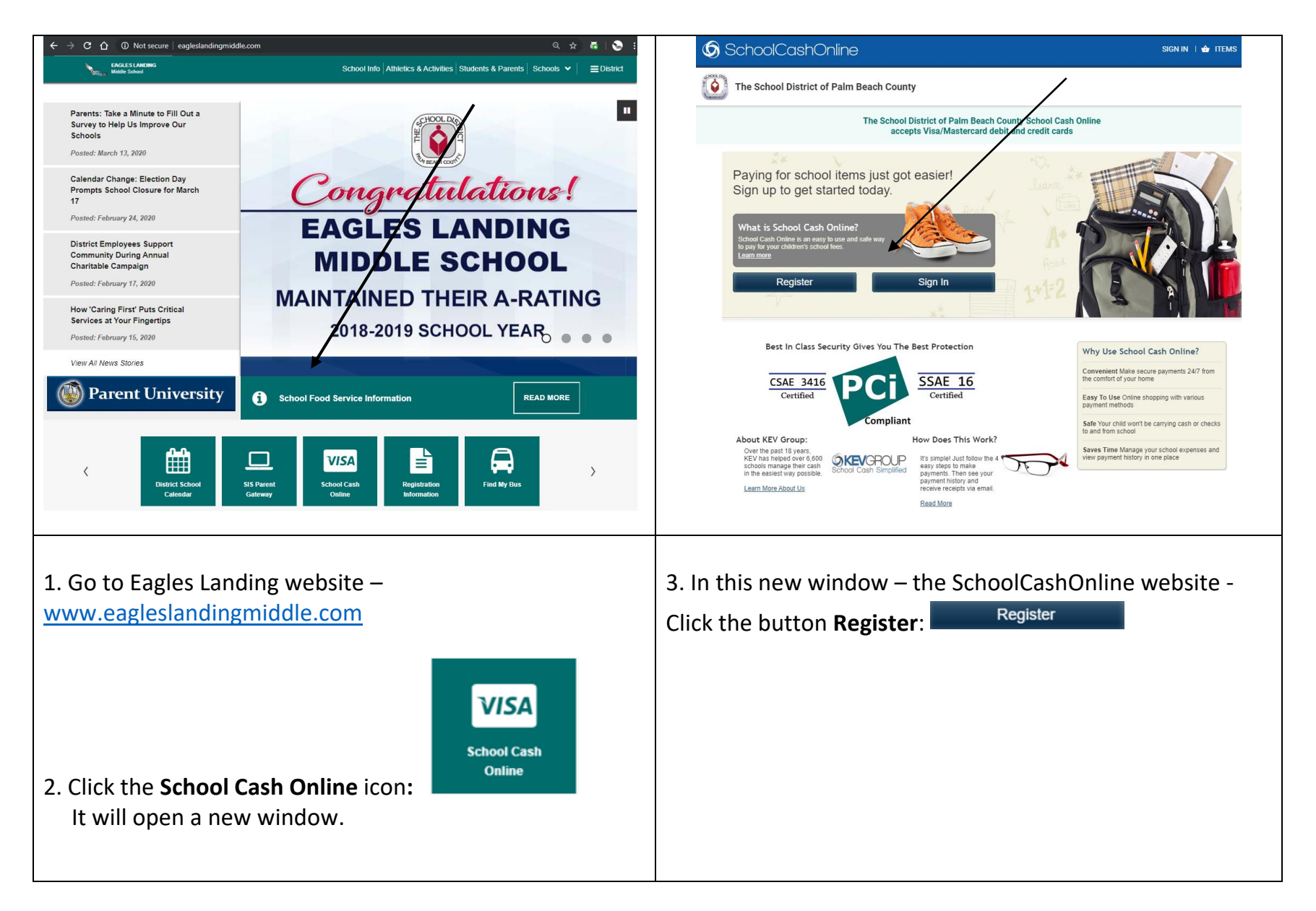

| SchoolCashOnline                                                                                                    | SchoolCashOnline                                                                                                    |
|----------------------------------------------------------------------------------------------------|----------------------------------------------------------------------------------------------------|
| The School District of Palm Beach County                                                                                   | The School District of Palm Beach County                                                                                                    |
| The School District of Palm Beach County School Cash Online<br>accepts Visa/Mastercard debit and credit cards              | The School District of Palm Beach County School Cash Online<br>accepts Visa/Mastercard debit and credit cards                                                                                                    |
| Home > Registration > User Registration                                                                                    | Home > Registration > Confirmation Email                                                                                                    |
| liser Registration                                                                                                    | Confirmation Email                                                                                                    |
| Create Your Profile                                                                                                    | Thanks! Please check your email inbox.                                                                                                    |
| First Name                                                                                                    | We've sent you an email to confirm your email address. Please click the link in the email to complete your registration                                                                                                    |
| Last Name                                                                                                    | Didn't net the email?                                                                                                    |
| Email                                                                                                    | <ol> <li>Check your spam/junk folder.</li> <li>Add mailer@schoolcashonline com to your address book to help emails from us avoid your spam filter.</li> <li>To request a new verification email <u>click here</u>.</li> </ol> |
| Password                                                                                                    |                                                                                                    |
| Password                                                                                                    |                                                                                                    |
| verger.<br>Your password must contain at least 8 characters, one upper case letter, one lower case letter, and one number. |                                                                                                    |
| Confirm Password                                                                                                    |                                                                                                    |
| Security Question What was the last name of your third-grade teacher?                                                      |                                                                                                    |
| Security Answer                                                                                                    |                                                                                                    |
| In this page you fill in all the fields, then click Contin                                                                 | <b>nue</b> 5. When you see this screen, you can check your email.                                                                                                    |

| 5 Reply   ∨ 🗎 Delete 🖻 Archive 🛇 Junk ∨ 🞸 Sweep … ↑ ↓ >                                                                                                    | SchoolCashOnline                                                                                                    |
|----------------------------------------------------------------------------------------------------|----------------------------------------------------------------------------------------------------|
| School Cash Online: Confirm Your Email Address         Image: School Cash Online: The School District of Palm Beac<br>h County <norepty@schoolcashonline.com><br/>Tre 33/2020 1:49 PM<br/>You &gt;&gt;&gt;&gt;&gt;&gt;&gt;&gt;&gt;&gt;&gt;&gt;&gt;&gt;&gt;&gt;&gt;&gt;&gt;&gt;&gt;&gt;&gt;&gt;&gt;&gt;&gt;&gt;&gt;&gt;&gt;&gt;&gt;&gt;&gt;&gt;</norepty@schoolcashonline.com> | Image: Second District of Palm Beach County         Image: Second District of Palm Beach County School Cash Online accepts Visa/Martercard debit and credit cards         Image: Second District of Palm Beach County School Cash Online accepts Visa/Martercard debit and credit cards         Image: Second District of Palm Beach County School Cash Online accepts Visa/Martercard debit and credit cards         Image: Second District of Palm Beach County School Cash Online accepts Visa/Martercard debit and credit cards         Image: Second District of Palm Beach County School Cash Online accepts Visa/Martercard debit and credit cards         Image: Second District of Palm Beach County School Cash Online accepts Visa/Martercard debit and credit cards         Image: Second District of Palm Beach County School Cash Online accepts Visa/Martercard debit and credit cards         Image: Second District of Palm Beach County School Cash Online accepts Visa/Martercard debit and credit cards         Image: Second District of Palm Beach County School Cash Online accepts Visa/Martercard debit and credit cards         Image: Second District of Palm Beach County School Cash Online accepts Visa/Martercard debit and credit cards         Image: Second District of Palm Beach County School Cash Online accepts Visa/Martercard debit and credit cards         Image: Second District of Palm Beach County School Cash Online accepts Visa/Martercard debit and credit cards         Image: Second District of Palm Beach County School Cash Online accepts Visa/Martercard debit and credit cards         Image: Second Distret Cash Online accepts Visa/Martercard debit a |
| 6. In your email, click on the <u>link</u>                                                                                                    | 7. After you click the link, it will open another window like this one. Click in <b>Click here</b>                                                                                                    |

| The School District of Palm Beach County                                                                                                    |
|----------------------------------------------------------------------------------------------------|
|                                                                                                    |
| The School District of Palm Beach County School Cash Online<br>accepts Visa/Mastercard debit and credit cards                                                                                                    |
| Home > MY ACCOUNT > Add Student                                                                                                    |
| Add Student                                                                                                    |
| 1. Type in the School Board name and select one from the list                                                                                                    |
| The School District of Palm Beach County Type in the School Board name and select one from the list                                                                                                    |
| 2. Select School Name from the list   Eagle Arts Academy  Crystal Lakes Elementary Cypress Trails Elementary D. D. Eisenhower Elementary Del Prado Elementary Del Prado Elementary Delray Full Service Center Diamond View Elementary Discovery Key Elementary Don Estridge High Tech Middle Dr. Mary McLeod Bethune Elem Eagle Arts Academy  Eagles Landing Middle Egret Lakes Elementary Elbridge Gale Elementary Elbridge Gale Elementary Elbridge Gale Elementary Emeral Cove Middle |
| Equestrian Trails Elementary<br>Everglades Elementary<br>FHESC<br>Forest Hill Elementary                                                                                                    |
| 9. In the <b>School Board name</b> you will <u>type</u> <b>Palm Beach</b> and it will                                                                                                    |
| show you the full name The School District of Palm Beach County.                                                                                                    |
| Select it.                                                                                                    |
| 10. In the School Name, you select Eagles Landing Middle                                                                                                    |
|                                                                                                    |

| The School District of Palm Beach County                                                                                  | The School District of Palm Beach County                                                                                                    |
|----------------------------------------------------------------------------------------------------|----------------------------------------------------------------------------------------------------|
| The School District of Palm Beach County School Cash Online<br>accepts Visa/Mastercard debit and credit cards             | The School District of Palm Beach-county School Cash Or<br>accepts Visa/Master and credit cards Balance Notification                                                                                                    |
| Home > MY ACCOUNT > Add Student                                                                                           | Home > Items Current Status                                                                                                    |
| Add Student                                                                                                    | Items                                                                                                    |
| 1. Type in the School Board name and select one from the list<br>The School District of Palm Beach County                 | Audra     The School District of Palm Be     Show All Items                                                                                                    |
| <ul> <li>Type in the School Board name and select one from the list</li> <li>Select School Name from the list </li> </ul> | Student     School     Item Name     Price     Due Date     Status       Audre     Sunrise Park     Sunrise Park     Elementary     School Afterschool Staff-March 2020     Mar 19/20     Optional       Liementary     Full payment or 1st installment must be made by March 1st in order to avoid a \$5.00 late fee. 2nd     Mar 19/20     Optional |
| Eagles Landing Middle T                                                                                                   | Audre Sunrise Park <u>Sunrise Park Elementary SchoolVabre-Clewner Adopt a Class.</u><br>Your donation will allow Mrs. Vabre-Clewner to purchase additional student<br>Martials, supplies, and<br><u>View Item</u>                                                                                                    |
| 3. Enter student information Student Number 12345678                                                                      | Audre         Sunrise Park         Sunrise ParkStoryworks - 2019/2020         \$10.00         May 31/20         Optional           View Item         With thrilling conten         Weth Item         View Item         \$10.00         May 31/20         Optional                                                                                     |
| Confirm                                                                                                    | Audre         Sunrise Park<br>Elementary         Sunrise ParkTechnology - 2019/2020<br>This fund is set up to supplement our purchase of software programs not<br>provided by the SOPBC. Fo         \$20.00         May 31/20         Optional                                                                                                    |
| l don't want to add a student                                                                                             |                                                                                                    |
| 11. In the <b>Student Number</b> , put the 8 digits student                                                               | 12. Once you are logged in, go to <b>MEAL PLAN</b> (on the top right)                                                                                                    |
| number (no letters) and below it, type the student's                                                                      | and click. It will open a drop down menu.                                                                                                    |
| last name <u>(used in the SIS Portal)</u> . Click in <b>Confirm</b>                                                       | 13. Click Add Funds                                                                                                    |

|                                                                                                    | SchoolCashOnline 🔹 My account   🕁 items   🏹 meal plan   🧿 payment history   🕌                                 |
|----------------------------------------------------------------------------------------------------|----------------------------------------------------------------------------------------------------|
| The School District of Palm Beach County                                                                      | The School District of Palm Beach County                                                                      |
| The School District of Palm Beach County School Cash Online<br>accepts Visa/Mastercard debit and credit cards | The School District of Palm Beach County School Cash Online<br>accepts Visa/Mastercard debit and credit cards |
| <u>Home</u> > <u>Meal Plan</u> > Add Funds                                                                    | <u>Home</u> > Checkout                                                                                        |
| Add Funds Meal Purchase History Balance Hotification Current Status                                           | What's In Your Cart?                                                                                          |
| Student Audre (PIN:12345678)     Last Balance Update: 8 hours ago Balance: \$0.00 Add funds                   | Audre<br>Sunvise Park Elementary                                                                              |
| \$                                                                                                    | Item Name Qty Price                                                                                           |
|                                                                                                    | Meal Plan 1 \$0.01 Remove                                                                                     |
| For more information on Meal Plan and balance updates, please click our <u>Support</u> link Add To Cart       | Total \$0.01 USD                                                                                              |
|                                                                                                    | Select More Items Continue                                                                                    |
| 14. You type how much you will add to the student's                                                           | 15. This screen will show you the amount you typed. Click                                                     |
| account and click Add to Cart                                                                                 | Continue.                                                                                                    |

| The School District of Palm Beach County                                                                      | The School District of Palm Beach County                                                                      |
|----------------------------------------------------------------------------------------------------|----------------------------------------------------------------------------------------------------|
| The School District of Palm Beach County School Cash Online<br>accepts Visa/Mastercard debit and credit cards | The School District of Palm Beach County School Cash Online<br>accepts Visa/Mastercard debit and credit cards |
| <u>Home</u> > <u>Checkout</u> > Checkout                                                                      | Hame > <u>Checkout</u> > Checkout                                                                             |
| Select Payment Method                                                                                         | Confirm Your Billing Address * field is required                                                              |
| VISA     Your Order  Audre Audre                                                                              | Address Line 1 109 Tamo * Your Order                                                                          |
| Card Type Total \$0.01 USD                                                                                    | Address Line 2 Audrey Maciel Meal Plan                                                                        |
| Card Number                                                                                                   | City Boca Raton * Total \$0.10 USD                                                                            |
| Expiry Date                                                                                                   | Country UNITED STATES V*                                                                                      |
| Security Code * <u>What is this?</u>                                                                          | State Florida V*                                                                                              |
| Name on Caro Ana Maci                                                                                         | ZIP Code*                                                                                                    |
| Back Continue                                                                                                 | Back Continue                                                                                                 |
| 16. Fill out all the information about your card and click                                                    | 17. This screen will ask you to confirm your <b>Billing Address</b> .                                         |
| Continue.                                                                                                    | Click <b>Continue</b> .                                                                                       |

| SchoolCashOnline + MY ACCOUNT   + ITEMS                                                              | 🎢 MEAL PLAN   🕤 PAYMENT HISTORY   📌                                    |                                                                                                    |
|----------------------------------------------------------------------------------------------------|------------------------------------------------------------------------|----------------------------------------------------------------------------------------------------|
| The School District of Palm Beach County                                                             |                                                                        | The School District of Palm Beach County                                                                      |
| The School District of Palm Beach County School Cas<br>accepts Visa/Mastercard debit and credit card | sh Online<br>Is                                                        | The School District of Palm Beach County School Cash Online<br>accepts Visa/Mastercard debit and credit cards |
| Home > Checkout > Checkout Review Your Order                                                         |                                                                        | <u>Home</u> > <u>Checkout</u> > Checkout                                                                      |
|                                                                                                    |                                                                        | Thank You For Your Order                                                                                      |
| Audre Mac<br>Sunrise Park Elementary                                                                 | Address Information Change<br>Ana Maciel<br>199 Tano, Florida<br>33498 | Your payment request has been received<br>This has been added to your <u>Payment History</u>                  |
| Item Name Qty Price Meal Plan 1 \$0.10 Remove                                                        |                                                                        | Meal Plan Purchases:                                                                                          |
| Back Complete Your Order                                                                             | Payment Information                                                    | All Purchases Meal Purchases                                                                                  |
|                                                                                                    | Card Type MasterCard Card Number XXXXXXXXXXXX                          |                                                                                                    |
|                                                                                                    | Expiry Date 23                                                         | Receipts:                                                                                                    |
|                                                                                                    | Name On Card Ana Maciel                                                | Audre Mac<br>Suntise Park Elementary Print Receipt                                                            |
| 18 Click in Complete Your Order                                                                      |                                                                        | 19. This screen is the confirmation that you successfully                                                     |
|                                                                                                    | •                                                                      | added money to the student's account. You can also check                                                      |
|                                                                                                    |                                                                        | the Meel Durchese History (under Meel Dien menu)                                                              |
|                                                                                                    |                                                                        | The <b>Meal Purchase History</b> (under Meal Plan menu).                                                      |